# Accessing the Community Engagement Learning Modules in CITI

### **Step 1: Access CITI Training**

The training can be accessed through the following webpages:

- ✓ Ohio University Research Compliance <u>https://www.ohio.edu/research/compliance/</u> and click on CITI Training.
- ✓ CITI Program <u>https://www.citiprogram.org</u>
- ✓ Ohio University Community Research <u>https://www.ohio.edu/community-engaged-</u> research (Live September 2019)

## Step 2: Sign into CITI Training

#### Are you new to CITI Program?

- ✓ Click Register
- ✓ Affiliate with Ohio University
- Create your CITI program username/password

#### Are you an existing user?

✓ Log into your existing account

## Step 3: Add Community-Engagement Learning Modules

- Click View Courses
- Click Add a Course
- Add Community-Engagement Learning
- Complete course content and quizzes

For more information about Community Engagement and Community-Engaged Research, contact <u>CeR@ohio.edu</u>.